#### Створення медичного висновку тимчасової непрацездатності(МВТН)

Для створення MBTH нам потрібно розглянути декілька кроків:

- 1. Пошук пацієнта
- 2. Створити ЕМЗ (епізод та взаємодія)
- 3. Створити МВТН

## 1. Пошук пацієнта

#### 1.1. Ідентифікований пацієнт

Перш за все нам необхідно знайти пацієнта та призначити йому візит. Натискаємо зліва розділ "Пацієнти", а після "Пошук пацієнта".

| 👤 Пацієнти                  |
|-----------------------------|
| 0                           |
| Заплановані візити          |
| Пошук пацієнта              |
| Неідентифікований пацієнт   |
| Об'єднання записів пацієнта |

Далі знаходимо пацієнта за Прізвищем, Ім'ям та датою народження. Та натискаємо шукати.

| Прізвище * | Iм'я *         | По батькові          | Дата народження *  |
|------------|----------------|----------------------|--------------------|
| Ягода      | Олена          |                      | <b>*</b> 1977-02-1 |
| РНОКПП     | Номер телефону | Свідоцтво про народж | ення               |
|            | <b>\$</b> +380 |                      |                    |

Натискаємо на медичну картку пацієнта <u>a6c3da9b-6fe0-4caa-be1c-5e2bdd66ec63</u>

Результати пошуку:

| Ягода Олена Вікторівна , 1977-02-11 р.н. (Україна Київ), стать: жіноча , картка пацієн | та: a6c3da9b-6fe0-4caa-be1c-5e2bdd66ec63 |
|----------------------------------------------------------------------------------------|------------------------------------------|
| Об'єднання записів про пацієнта:                                                       |                                          |
| Ідентифікатор об'єднання: аса42076-еа97-42bd-аеb2-6а81121f9а30                         |                                          |
| Картка неідентифікованого пацієнта: eac7eb69-144d-4102-a003-33fc7b768077               |                                          |
| Дата об'єднання: 2023-02-09                                                            |                                          |

У вікні, що з'явилось натискаємо "Епізоди і взаємодії".

| CTATYC: VERIFIED                               |                    |             |
|------------------------------------------------|--------------------|-------------|
| Пацієнт                                        | Важлива інформація |             |
| ПІБ: Ягода Олена Вікторівна<br>Стать: жіноча   | Алергії            | Імунізації  |
| Дата народження: 1977-02-11 (Україна,<br>Київ) | Особливі стани     | Діагнози    |
| Важлива інформація                             | Спостереження      | Ризики      |
| Епізоди і взаємодії                            | Пристрої           | Ствердження |
| Діагностичні звіти                             |                    |             |
| Процедури                                      |                    |             |

Далі нам потрібно буде створити ЕМЗ(епізод та взаємодію), див. пункт 2.

## 1.2. Неідентифікований пацієнт

(Опція доступна тільки для вторинної та третинної медичної допомоги).

Перш за все нам необхідно створити преперсону та призначити їй візит. Натискаємо зліва розділ "Пацієнти", а після "Неідентифікований пацієнт".

| Заплановані візити        |  |
|---------------------------|--|
| Пошук пацієнта            |  |
| Неідентифікований пацієнт |  |

Об'єднання записів пацієнта

Неідентифікований пацієнт може бути створений лише за необхідністю внесення медичних записів якщо:

- пацієнт залишається на момент виписування з стаціонарного лікування в непритомному стані або в стані амнезії;

- пацієнт є новонародженою дитиною без свідоцтва про народження;

- пацієнт до моменту виписування немає документів, що підтверджують особу, внаслідок їх втрати;

- зафіксована смерть неідентифікованого пацієнта.

Далі необхідно створити преперсону. Заповнюємо дані про пацієнта з його слів або зі слів супровідної особи (обов'язкові поля позначені \*).

| Загальні дані                                              |                                                                 |
|------------------------------------------------------------|-----------------------------------------------------------------|
| Ідентифікатор пацієнта в закладі охорони здоров'я *        |                                                                 |
| 38688687.37153175.246                                      |                                                                 |
| Прізвище (зі слів пацієнта або супровідної особи)          | Ім'я (зі слів пацієнта або супровідної особи)                   |
| По батькові (зі слів пацієнта або супровідної особи)       | Дата народження (зі слів пацієнта або супровідної особи)<br>🚞 🗙 |
| Стать                                                      |                                                                 |
| Виберіть 🗸                                                 |                                                                 |
| Причина створення запису про неідентифікованого пацієнта * |                                                                 |
| Виберіть                                                   | ~                                                               |
| Додаткова інформація *                                     |                                                                 |

В додатковій інформації з'явиться підказка після вибору **"Причини створення запису про** неідентифікованого пацієнта".

Вказуємо дані особи для екстреного зв'язку. Та зберігаємо запис про неідентифікованого пацієнта.

| Контактна особа для екстреного за          | з'язку      |             |  |
|--------------------------------------------|-------------|-------------|--|
| Прізвище                                   | <u>Iм'я</u> | По батькові |  |
| Телефони                                   |             |             |  |
| мобільний<br>📞 +380                        |             |             |  |
| стаціонарний                               |             |             |  |
| Створити запис про неідентифікованого паці | ѕнта 🗸      |             |  |

Запис про неідентифікованого пацієнта успішно створений. Він отримав медичну картку № 0bd84a8d-749f-446a-8e21-30e8afce946b. Переходимо в **"Епізоди і взаємодії"**.

| Головна / Паціенти / Картка паціента # <u>0bd84a8d-749f-446a-8e21-30e8afce946b</u>                                                                                                    |                    |             |  |  |
|----------------------------------------------------------------------------------------------------|--------------------|-------------|--|--|
| Запис про неідентифікованого пацієнта успішн                                                                                                    | о створений.       | x           |  |  |
| Неідентифікований пацієнт<br>#38688687.37153175.246                                                                                                    | Важлива інформація |             |  |  |
| Прізвище: Іванов<br>Ім'я: Іван<br>По батькові: Іванович<br>Дата народження: 2000-01-01<br>Стать: чоловіча<br>Додаткова інформація: № карти виїзду<br>швидкої медичної допомоги: 123456 | Алергії            | Імунізації  |  |  |
|                                                                                                    | Особливі стани     | Діагнози    |  |  |
|                                                                                                    | Спостереження      | Ризики      |  |  |
| Детальніше                                                                                                    | Пристрої           | Ствердження |  |  |
| Важлива інформація                                                                                                    |                    |             |  |  |
| Епізоди і взаємодії                                                                                                    |                    |             |  |  |

Далі нам потрібно буде створити ЕМЗ(епізод та взаємодію), див. пункт 2.

## 2. Створити ЕМЗ

## 2.1. Створення епізоду

Важливо! Всі помилково набрані епізоди зберігаються в картці пацієнта у локальній базі.

Після того як перейшли у вкладку «епізоди та взаємодії» (див.п.1.1), натиснути «новий епізод».

| Головна / Пацієнти / Картка пацієнта #а        | 6c3da9b-6fe0-4caa-be1c-5e | 22bdd66ec63 / Епізоди і взаємодії медичної допомоги                                                                             |
|------------------------------------------------|---------------------------|----------------------------------------------------------------------------------------------------|
| Пацієнт                                        | Епізоди і вза             | емодії                                                                                                    |
| ПІБ: Ягода Олена Вікторівна<br>Стать: жіноча   | За епізодами З            | За візитами Без групування                                                                                                    |
| Дата народження: 1977-02-11 (Україна,<br>Київ) | + Новий епізод            | Пошук епізодів пацієнта Q                                                                                                    |
| Важлира інформація                             |                           | Зверніть увагу - ви бачите результат пошуку! Скинути фільтр                                                                     |
| Бажлива інформація                             | Показувати по 10          | <ul> <li>записів</li> </ul>                                                                                                    |
| Епізоди і взаємодії                            | Епізод: (детально)        | #8cf71c4b-b1f3-4015-b15f-4ae6c0c7321b                                                                                           |
| Діагностичні звіти                             | Назва:                    | О99.2 Ендокринні хвороби, розлади харчування та порушення обміну речовин під час вагітності, пологів та післяпологового періоду |
| Процедури                                      | Дата відкриття:           | 2023-5-11 16:42                                                                                                    |
| Медичні висновки                               | Статус:                   | Діючий                                                                                                    |

#### Повинна з'явитись така форма:

| Створення епізода медичної допомоги<br>ID #5e432ff7-8397-4944-8e5f-aba170172f24 |                                                                                                    |           |                                |   |
|---------------------------------------------------------------------------------|----------------------------------------------------------------------------------------------------|-----------|--------------------------------|---|
| Назва *                                                                         |                                                                                                    |           |                                |   |
| Ποιιινε                                                                         | по МКХ-10 за колом                                                                                                    | año назво | ) Ввеліть не менш як 3 символа |   |
| ( City)                                                                         | , I (III) (III) (IIII) (III) (III) (III) (III) (III) (III) (III) (III) (III) (III) ( | Додати до | назви                          |   |
|                                                                                 |                                                                                                    |           |                                |   |
| час початк<br>2023-05-12 12:46                                                  | y - ×                                                                                                    |           | виберіть                       | ~ |
|                                                                                 |                                                                                                    | Збере     | п                              |   |

У полі назва потрібно почати вводити код або назву епізоду, з'явиться випадаючий список, з якого потрібно обрати необхідне, наприклад:

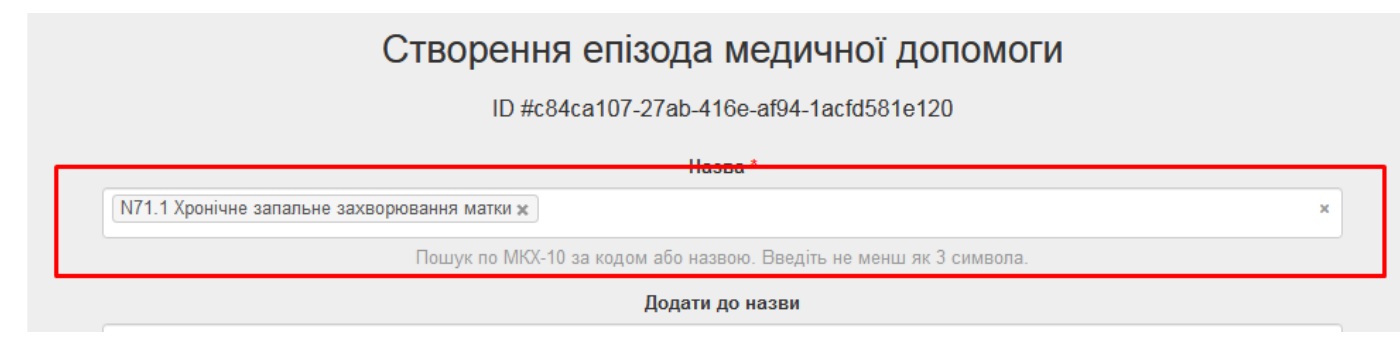

Поле «додати до назви» заповнити за необхідністю.

У полі «час початку» вибрати час у форматі, як вказано на зразку.

У полі «тип» обрати необхідний тип і натиснути кнопку «зберегти».

| ID #c84ca107-27ab-416e- <u>af94-1acfd581e120</u><br>Виберіть |         |         |           | ат94-1аста581е120<br>Зиберіть       |
|--------------------------------------------------------------|---------|---------|-----------|-------------------------------------|
|                                                              |         | Н       | азва [    | Ірофілактика                        |
| N71.1 Хронічне запальне захворювання матки 🗙                 |         |         | F         | <sup>э</sup> еабілітація            |
| · · · · · · · · · · · · · · · · · · ·                        |         |         | Тікування |                                     |
| Пошук по МКХ-10                                              | за кодо | м або н | азвон Д   | Ціагностика                         |
| Додати до                                                    |         |         | и до Г    | Таліативна допомога                 |
|                                                              |         |         | /         | Амбулаторна спеціалізована допомога |
|                                                              |         |         | J         | Лабораторні дослідження             |
| Час початку *                                                |         |         | ſ         | Тідготовча допомога                 |
| 2023-05-15 12:20                                             | ×       |         |           | Лікування                           |
|                                                              |         |         |           |                                     |

2.2. Створення взаємодії

В разі, якщо успішно створений епізод, при очікуванні 10 секунд повинно з'явитися вікно «епізоди і взаємодії», в якому потрібно натиснути «додати взаємодію»:

| Пацієнт                                      | Епізоди і взаємодії                                         |
|----------------------------------------------|-------------------------------------------------------------|
| ПІБ: Ягода Олена Вікторівна<br>Стать: жіноча | За епізодами За візитами Без групування                     |
| Дата народження: 1977-02-11 (Україна, Київ)  | + Новий епізод                                              |
|                                              | Пошук епізодів пацієнта Q                                   |
| Важлива інформація                           | Зверніть увагу - ви бачите результат пошуку! Скинути фільтр |
| Епізоди і взаємодії                          | Показувати по 10 🗸 записів                                  |
| Діагностичні звіти                           | Епівод: (детально) #c84ca107-27ab-416e-af94-1acfd581e120    |
|                                              | назва: N71.1 Хронічне запальне захворювання матки           |
| Процедури                                    | Дата відхриття: 2023-5-15 12:20                             |
| Медичні висновки                             | Статус: Діючий                                              |
|                                              | Тип: Лікування                                              |
| історичні медичні записи                     | Медичний працівник: Олег Володимирович Мишак ("ВІКІСОФТ")   |
| Рецепти                                      | Взаємодії за епізодом:                                      |
| Плани лікування                              | Додати взаємодію                                            |

З'явиться форма, в якій деякі поля заповнені автоматично, а деякі потрібно заповнити:

Формування пакету даних взаємодії #5dbde995-2b4d-4253-8b27-56fd2e25beb3

| Медичний працівник       |   | Місце на   | дані | ня послу  | ги    |                      |   |
|--------------------------|---|------------|------|-----------|-------|----------------------|---|
| Мишак Олег Володимирович |   | Виберіть   | »    |           |       |                      |   |
| Візит                    |   | Епізод М,  | q    |           |       |                      |   |
| 2023-5-15                |   | N71.1 X    | оніч | іне запал | ьне   | е захворювання матки |   |
| Дата взаємодії *         |   |            |      |           |       | Приорітет *          |   |
| 2023-05-15 12:20         |   |            | ×    |           |       | Плановий             |   |
| Клас взаємодії *         |   |            |      |           |       | Тип *                |   |
| Виберіть                 |   |            |      | ~         |       | Виберіть             |   |
| Причини звернення        |   |            |      |           |       |                      |   |
| Виберіть                 |   |            |      |           |       |                      |   |
| Категорія послуги        |   | Дії / Посл | уги  | *         |       |                      |   |
| Виберіть                 | ~ | Виберіть   |      |           |       |                      | × |
|                          |   | Необхідно  | зап  | овнити "Д | liï / | / Послуги".          |   |

Вибираємо потрібний клас взаємодії, тип, заповнюємо графу «причини звернення», «категорія послуги» та «дії/послуги», при чому спочатку заповнюється «категорія послуги», а вже потім «дії».

Також обов'язково вказати місце надання послуги.

Важливо! При створенні взаємодії потрібно вказувати тип, наприклад:

| 1  | Тип *                                                                |
|----|----------------------------------------------------------------------|
|    | Взаємодія в закладі охорони здоров'я                                 |
| ſ  | Виберіть                                                             |
| _  | Альтернативна ідентифікація пацієнта                                 |
|    | Взаємодія в закладі охорони здоров'я                                 |
|    | Виписка пацієнта, який вибув зі стаціонару                           |
| _  | Візит за місцем постійного перебування пацієнта                      |
| YE | Діагностика та лікування коронавірусу COVID-19                       |
|    | За межами медичного закладу та місця постійного перебування пацієнта |
| _  | Консультація пацієнта засобами зв'язку                               |
|    | Проведення інтервенцій                                               |

Також можна додати «призначення».

Далі заповнюємо обов'язкове поле «додати запис про медичний стан»:

| Медичні стани пацієнта |               | Додати запис про медичний стан 🕇 |
|------------------------|---------------|----------------------------------|
| Ідентифікатор          | Код МКХ-10-АМ | Діг                              |
| Нічого не знайдено.    |               |                                  |

Обрати джерело даних: або поставити галочку «первинне джерело», якщо джерелом даних є лікар, або обрати посилання на джерело даних «запис в паперовій документації», «зі слів пацієнта», «зі слів пов'язаної особи».

Медичний стан пацієнта у пакете взаємодії #5dbde995-2b4d-4253-8b27-56fd2e25beb3

| Медичний стан                                                     |                                          |
|-------------------------------------------------------------------|------------------------------------------|
| □ Первинне джерело (так/ні)                                       | Посилання на джерело даних<br>Виберіть ~ |
| Дата/час встановлення діагнозу *                                  | Дата/час внесення в Систему              |
| ₩ ×                                                               | ₩ ×                                      |
| Діагноз за МКХ-10-АМ                                              |                                          |
|                                                                   |                                          |
| Пошук по МКХ-10 за колом або назвою. Ввеліть не менш як 3 симвопа |                                          |

Заповнити поля «дата/час встановлення діагнозу» та «дата/час внесення в Систему»; найчастіше вони однакові.

Вказуємо діагноз, клінічний статус та вид діагнозу.

| Медичний стан                                                       |                             |
|---------------------------------------------------------------------|-----------------------------|
| Первинне джерело (так/ні)                                           | Посилання на джерело даних  |
|                                                                     | Виберіть 🗸                  |
| Дата/час встановлення діагнозу *                                    | Дата/час внесення в Систему |
| <b>*</b> 2023-05-15                                                 | <b>🗎 🗙</b> 2023-05-15       |
| Діагноз за МКХ-10-АМ                                                |                             |
| N71.1 Хронічне запальне захворювання матки ж                        | ×                           |
| Спошук по МКХ-10 за кодом або назвою. Введіть не менш як 3 символа. |                             |
| Клінічний статус                                                    | Вид діагнозу                |
| активний 🗸                                                          | заключний 🗸                 |
| Тяжкість стану                                                      | Частини тіла                |
| середньої тяжкості 🗸                                                | Виберіть 🗸                  |
| Стадія захворювання                                                 |                             |
| Виберіть 🗸                                                          |                             |
| Докази                                                              | Додати доказ 🕇              |

Вказуємо тяжкість стану. Вкладка «частини тіла», «стадія захворювання» та «додати доказ» заповнюється опціонально.

| Докази              |                     | Додати доказ 🕂 |
|---------------------|---------------------|----------------|
| Причини             | Спостереження/вимір | Дir            |
| Нічого не знайдено. |                     |                |
| Додати              |                     |                |

#### Натискаємо кнопку «додати».

Потім натискаємо кнопку «додати діагноз»:

| Діагнози *          |      |                     | Додати діагноз 🕂 |
|---------------------|------|---------------------|------------------|
| Медичний стан       | Роль | Значимість діагнозу | Дії              |
| Нічого не знайдено. |      |                     |                  |

У відкритому діалоговому вікні вибираємо вже вказаний раніше медичний стан пацієнта

Та заповнюємо поля «вид діагнозу» та «значимість діагнозу». Натискаємо кнопку «додати».

| Додати діагноз                                                                   |             |                                                                   | × |
|----------------------------------------------------------------------------------|-------------|-------------------------------------------------------------------|---|
| Медичний стан пацієнта                                                           |             |                                                                   |   |
| N71.1 Хронічне запальне захворювання матки   id:                                 | 33828477-е  | 235-437e-a87e-91215f873ac6                                        | ~ |
| Экщо немає неоохідного - створіть иого в розділі імі<br>Вид діагнозу<br>основний | едичнии ста | ан аоо діагноз пацієнта в формі нижче<br>Значимість діагнозу<br>7 |   |
| Основний діагноз може бути тільки один!                                          |             | с<br>Значення має бути від 0 до 10 (для кожного типу ролі)        |   |

Діаноз обов'язково має бути основний. При необхідності можливо додати супутній.

Поля «додати діагностичний звіт», «додати запис про спостереження» та «додати процедуру», «додати іммунізацію» та «додати клінічну оцінку» заповнюються опціонально, в разі наявності діагностичного звіту, проведених процедур або спостережень на момент заповнення вкладки.

Заповнивши всі поля, натискаємо кнопку «Сформувати пакет і відправити в ЦК eHeatth».

| Нічого не знайдено.<br>Зберегти для доопрацювання Сформувати пакет і відправити в ЦК eHealth | Ідентифікатор              |                                            | Код | Дії |
|----------------------------------------------------------------------------------------------|----------------------------|--------------------------------------------|-----|-----|
| Зберегти для доопрацювання Сформувати пакет і відправити в ЦК eHealth                        | Нічого не знайдено.        |                                            |     |     |
|                                                                                              | Зберегти для доопрацювання | Сформувати пакет і відправити в ЦК eHealth |     |     |

Або можливо зберегти для доопрацювання, якщо це потрібно.

Далі підписати документ. Він буде відправлений у ЦК.

## 3. Створити МВТН

Для того, щоб створити МВТН вам потрібно перейти у взаємодію зі статусом **"Завершений"**, натиснувши на неї.

| #c84ca107-27ab-416e-af94-1acfd581e120              |
|----------------------------------------------------|
| N71.1 Хронічне запальне захворювання матки         |
| 2023-5-15 12:20                                    |
| Діючий                                             |
| Лікування                                          |
| Олег Володимирович Мишак ("ВІКІСОФТ")              |
| 2023-5-15 12:20 Візит пацієнта в заклад Завершений |
|                                                    |
|                                                    |

Щоб створити МВТН натискаємо "Створити висновок про тимчасову непрацездатність".

| + Створити висновок про | тимчасову непрацездатність 🕂 Створити план лікування    |
|-------------------------|---------------------------------------------------------|
| Дані взаємодії Стани    | акету взаємодії                                         |
| Дата взаємодії          | 2023-05-15 12:20                                        |
| Статус                  | Завершений                                              |
| Візит                   | ID: f06151d6-ec80-48e7-8508-649766033dfc                |
| Епізод                  | ID: c84ca107-27ab-416e-af94-1acfd581e120                |
| Тип                     | Взаємодія в закладі охорони здоров'я                    |
| Приорітет               | Плановий                                                |
| Клас                    | Стаціонарна медична допомога                            |
| Причини звернення       |                                                         |
| Діагнози                | основний:<br>N71.1 Хронічне запальне захворювання матки |

Взаємодія #5dbde995-2b4d-4253-8b27-56fd2e25beb3

Розглянемо докладніше поля наведені нижче:

| Створення висновка про тимчасову непрацездатн                                                    | іість    |         |                                              |   |   |
|--------------------------------------------------------------------------------------------------|----------|---------|----------------------------------------------|---|---|
| Початок нового випадку лікування<br>для випадків, які однозначно вказують на початок нового вила | адку лік | ування, | і не дозволяють проовжувати будь-які існуючі |   |   |
| Тип МВ *                                                                                         |          |         |                                              |   |   |
| Медичний висновок про тимчасову непрацездатність                                                 |          |         |                                              |   | ~ |
| Категорія МВ *                                                                                   |          |         |                                              |   |   |
| Виберіть                                                                                         |          |         |                                              |   | ~ |
| <ul> <li>Уточнення (ідентифікація) пацієнта або заміна існуюч</li> </ul>                         | юго ви   | сновку  |                                              |   |   |
| Епізод                                                                                           |          | -       |                                              |   |   |
| c84ca107-27ab-416e-af94-1acfd581e120                                                             |          |         |                                              |   |   |
| Взаємодія                                                                                        |          |         |                                              |   |   |
| 5dbde995-2b4d-4253-8b27-56fd2e25beb3                                                             |          |         |                                              |   |   |
| Початок періоду дійсності МВТН                                                                   |          |         | Кінець періоду дійсності МВТН                |   |   |
| 2023-05-15 12:47                                                                                 | x        |         |                                              | × |   |
| Автор МВ                                                                                         |          |         |                                              |   |   |
| Мишак Олег Володимирович, id:58c2edff-c90c-4e1f-93dd-86a                                         | 277e8a   | dd7     |                                              |   |   |
| Тип поліонто Поліонт                                                                             | *        |         |                                              |   |   |

 Початок нового випадку лікування – якщо це новий випадок непрацездатності для пацієнта, вам потрібно буде поставити галочку. У випадку, якщо випадок пролонгується(продовження/дострокове завершення терміну дії) не потрібно відмічати новий випадок лікування, він автоматично буде продовжений/скорочений до нового кінця періоду дійсності MBTH.

#### 2) Категорія МВ:

#### • Вагітність та пологи:

- Обирається для пацієнтки, що вагітна або народила та є непрацездатною. Медичний висновок категорії «Вагітність та пологи» формується на підставі медичного запису про медичний огляд пацієнтки, надання консультації або лікування, внесеного до електронної системи охорони здоров'я одним із таких лікуючих лікарів:

лікарем, який веде вагітність;

лікарем суб'єкта господарювання, у якому пацієнтці надається спеціалізована медична допомога у стаціонарних умовах при вагітності;

лікарем, який надає медичну допомогу при пологах;

лікарем суб'єкта господарювання, у якому пацієнтці надається спеціалізована медична допомога у стаціонарних умовах при ускладненнях в післяпологовий період.

Якщо МВТН видається у випадку вагітності, в ньому не ставиться галочка «початок нового періоду лікування».

#### • Догляд за дитиною у разі хвороби особи, яка доглядає за дитиною:

- Обирається, якщо пацієнт, який доглядав за дитиною, не може продовжувати це робити через свій стан здоров'я.

#### • Догляд за хворим членом сім'ї:

- Обирається у випадку догляду за хворою дорослою людиною, повнолітнім пацієнтом.

#### • Захворювання або травма загального характеру:

- Формується на підставі стану здоров'я пацієнта, якому лікарем встановлено факт тимчасової непрацездатності.

#### • Лікування в санаторно-курортному закладі:

- Обирається у випадку, якщо хворий потребує додаткового лікування у санаторно-курортному закладі.

#### • Обсервація та/або самоізоляція SARS-CoV2:

- Обирається, якщо пацієнт проходить обсервацію або самоізоляцію з метою запобігання поширенню COVID-19.

• Переведення особи на легшу роботу:

- Обирається для пацієнта, який є непрацездатним за своїм основним місцем роботи і у зв'язку із цим переводиться на легшу роботу.

- **3) Уточнення (ідентифікація) пацієнта або заміна існуючого висновку** використовується у випадку об'єднання персони та преперсони, яка потрапила до закладу охорони здоров'я без документів та наявної персони. Більш детальну інформацію можна переглянути на нашому сайті <u>https://vikisoft.kiev.ua/nhealth/</u>.
- 4) Початок періоду дійсності MBTH повинен відповідати поточній даті, для певних випадків можна встановити дату за день до поточної. Крім вагітності.
- 5) Кінець періоду дійсності МВТН різний для певних категорій:

#### • Захворювання або травма загального характеру:

- Перший МВТН до 30 днів;
- Максимальна кількість не обмежено (1000 днів).
- Догляд за хворим в сім'ї:
- Перший MBTH до 4 днів;
- Максимальна кількість 7 днів.
- Догляд за дитиною у разі хвороби особи, яка доглядає за дитиною:
- Перший МТВН не обмежено (1000 днів);
- Максимальна кількість не обмежено (1000 днів).
- Догляд за хворою дитиною:
- Перший МТВН не обмежено (1000 днів);
- Максимальна кількість не обмежено (1000 днів).
- Вагітність та пологи:
- МВТН до пологів. якщо у породіллі після виписки з закладу охорони здоров'я, де вона народжувала, виникли післяпологові ускладнення і в зв'язку з цим вона отримує медичну допомогу в стаціонарних умовах (при умові, що попередній МВТН в категорії «Вагітність та пологи» був сформовано на 126 або 56 днів) лікуючий лікар, який надає медичну допомогу, формує МВТН на 14 днів з дати наступної за датою завершення попереднього МВТН. якщо вагітна жінка отримує медичну допомогу в стаціонарних умовах під час вагітності, лікуючий лікар закладу охорони здоров'я, де жінці надається медична допомога в стаціонарних умовах, після настання 30 тижня вагітності формує їй МВТН на 126 днів. Якщо у породіллі після виписки з закладу охорони здоров'я, де вона народжувала, виникли післяпологові ускладнення і в зв'язку з цим вона отримує медичну допомогу в стаціонарних умовах (при умові, що попередній МВТН в категорії «Вагітність та пологи» був сформовано на 126 або 56 днів) лікуючий лікар, який надає медичну допомогу, формує МВТН на 14 днів з дати наступної за датою завершення попереднього МВТН.

#### • Лікування в санітарно-курортному закладі:

- Перший МВТН 62 днів;
- Максимальна кількість 62 днів.
- Переведення особи на легшу роботу:
- Перший МВТН 62 днів;
- Максимальна кількість 62 днів.

# • Обсервація, самоізоляція під час дії карантину з метою запобігання поширенню гострої респіраторної хвороби COVID-19, спричиненої коронавірусом SARS-CoV-2»:

- Обсервація, самоїзоляція під час дії карантину з метою запобігання поширенню гострої респіраторної хвороби COVID-19, спричиненої коронавірусом SARS-CoV-2» - на період до 5 календарних днів. У разі, якщо тимчасова непрацездатність пацієнта продовжується понад 5 календарних днів, лікуючим лікарем формується новий медичний висновок в межах одного випадку тимчасової непрацездатності за результатом особистого медичного огляду пацієнта без встановлення відмітки про початок нового випадку тимчасової непрацездатності.

Розглянемо докладніше поля, що наведені нижче:

| Тип пацієнта                     |   | Пацієнт *                            |
|----------------------------------|---|--------------------------------------|
| Виберіть                         | ~ | Виберіть                             |
|                                  |   | Необхідно заповнити "Пацієнт".       |
| □ він же є непрацездатною особою |   |                                      |
| Тип непрацездатної особи         |   | Непрацездатна особа                  |
| Виберіть                         | ~ | Виберіть                             |
| Обраний метод автентифікації     |   |                                      |
| Очікуйте завантаження            |   | Управління методами автентифікації 🗹 |

- Тип пацієнта потрібно обрати тип пацієнта ідентифікований/неідентифікований пацієнт. Вибираємо його в залежності від типу пацієнта, якого ми лікуємо (або встановлюється за замовчуванням).
- **2)** Пацієнт заповниться автоматично після вибору типу пацієнта. Пацієнт, якому створювали взаємодію.
- **3)** Він же є непрацездатною особою якщо пацієнт, якого ми лікуємо і є не працездатною особою, для якої виписується МВТН, можна поставити цю галочку, щоб додатково не заповнювати дані непрацездатної особи.
- 4) Тип непрацездатної особи потрібно обрати тип пацієнта ідентифікований/неідентифікований пацієнт, пацієнта якому ми виписуємо МВТН. За замовчуванням це буде той самий пацієнт, що і в п.2., окрім таких категорій як:
  - Догляд за хворою дитиною;
  - Догляд за хворим членом сім'ї;
  - Догляд за дитиною у разі хвороби особи, яка доглядає за дитиною.

В цих випадках пацієнтом буде дитина/або член сім'ї, а непрацездатною особою людина, яка їх доглядає. Натиснувши на поле непрацездатна особа можна вибрати цю особу, але якщо ви відкривали як мінімум один раз її картку, в інакшому випадку потрібно буде зайти в пошук пацієнта та відкрити медичну картку цієї людини.

- 5) Непрацездатна особа людина, для якої виписується МВТН, більше детально див. пункт 4.
- 6) Обраний метод автентифікації вибираємо метод, яким людина отримає повідомлення про успішно створений МВТН (наприклад, смс або документи). Якщо поле залишити незаповненим, ви отримаєте відповідне повідомлення. За замовчуванням у випадаючому списку стоїть опція «Автентифікація через документи». Якщо потрібно додати автентифікацію через смс, натискаємо «управління методами автентифікації»
- **7) Управління методами автентифікації** якщо в людини немає метода автентифікації його можно створити або оновити, натиснувши на цю кнопку. Далі натиснути «створити метод автентифікації»:

## Управління методами автентифікації

|                                | Створити метод автентифікації 🗸      |
|--------------------------------|--------------------------------------|
| ID                             | d3b07266-8e1e-4477-af59-51116bed8de8 |
| Назва методу автентифікації    |                                      |
| Метод автентифікації           | Автентифікація через документи       |
| Оновити метод автентифікації 🖍 |                                      |

| цтримка       | Створити метод автентифікації                                                                                                    | × | КАБІНЕТ<br>ПЕЦІАЛІСТ ВИЙТИ (MYSHAK_ENDO@YOPMAIL.COM) |
|---------------|----------------------------------------------------------------------------------------------------|---|------------------------------------------------------|
| Упра          | Метод автентифікації<br>Виберіть<br>Виберіть                                                                                                    | ~ |                                                      |
| ID<br>Назва м | Автентифікація через документи<br>Автентифікація через іншу особу<br>Автентифікація через СМС                                                     |   | Створити метод автентифікації ✔                      |
| Оног          | Номер телефону обов'язковий для типу смс підтвердження<br>Ідентифікатор пацієнта в Системі, що буде виступати іншою особою для<br>даного пацієнта |   |                                                      |
|               |                                                                                                    |   |                                                      |

Додати метод автентифікації.

Розглянемо докладніше поля, що наведені нижче:

| 🗆 Випадок на виробництві               |  |
|----------------------------------------|--|
| 🗆 Наявність інтоксикації пацієнта      |  |
| 🗆 Непрацездатність настала за кордоном |  |
| Порушення режиму лікування             |  |
| Виберіть                               |  |
|                                        |  |
| Дата порушення режиму лікування        |  |

- 1) Випадок на виробництві відмічається, якщо пацієнт повідомив, що непрацездатність мала зв'язок із нещасним випадком, професійним захворюванням тощо.
- 2) Наявність інтоксикації пацієнта відмічається, якщо лікарем встановлено, що тимчасова непрацездатність настала внаслідок алкогольного, наркотичного, токсичного сп'яніння.
- **3) Непрацездатність настала за кордоном -** медичний висновок із даною відміткою формується та видається лікарем, із яким у пацієнта укладена декларація.
- 4) Порушення режиму лікування відмічається у випадках встановленого факту порушення пацієнтом призначеного режиму лікування (відмова від госпіталізації; невиконання рекомендацій лікаря; навмисне заподіяння шкоди своєму здоров'ю тощо).
- **5)** Дата порушення режиму лікування вказується у випадку порушення лікування, див. пункт 4.

| Порушення режиму лікування      |   |   |
|---------------------------------|---|---|
| Виберіть                        |   | ~ |
| Дата порушення режиму лікування |   |   |
|                                 | × |   |
| Створити в ЦК eHealth           |   |   |

Створити в ЦК eHealth – натискаємо для формування запиту на МВТН.

Далі формується запит на створення МВТН Після цього отримуємо відповідь:

| Запит на створення медичного висновку успішни | о створений.                                                                                                    |                                                 |                  |
|-----------------------------------------------|----------------------------------------------------------------------------------------------------|-------------------------------------------------|------------------|
| Пацієнт                                       | Медичні висновки тимчасов                                                                                                   | ої непрацездатності                             |                  |
| ПІБ: Ягода Олена Вікторівна<br>Стать: жіноча  |                                                                                                    |                                                 | Пошук медичних в |
| Дата народження: 1977-02-11 (Україна, Київ)   | Медичний висновок про тимчасову                                                                                             | непрацездатность Е4М4-Т5НК-943Т-84МС (детально) |                  |
| Важлива інформація                            | Для уточнюючих висновків неідентифіковано<br>#eac7eb69-144d-4102-a003-33fc7b768077<br>#c77dca5b-a255-45b2-af23-d4e8dfbec322 | ого пацієнта:                                   |                  |
| Епізоди і взаємодії                           | #e32fb256-de23-4f4f-b1ec-7a3330b8c94f<br>#bdf8e330-72fc-40d3-b68f-9024e4e1d56d                                              |                                                 |                  |
| Діагностичні звіти                            | #e5e7a730-a790-4be0-91d2-95a8a765787c                                                                                       |                                                 |                  |
| Процедури                                     | ID                                                                                                    | 1f97bb55-6d10-44f0-a7ae-a3b693d5cf7a            |                  |
| Медичні висновки                              | Поточний статус МВТН                                                                                                    | Чернетка                                        |                  |
| Історичні медичні записи                      | Дата та час створення МВТН                                                                                                  | 2023-05-15 12:52:32                             |                  |
| Рецепти                                       | Посилання на взаємодію                                                                                                    | 5dbde995-2b4d-4253-8b27-56fd2e25beb3            |                  |
| сцени                                         | Епізод                                                                                                    | c84ca107-27ab-416e-af94-1acfd581e120            |                  |

Ми отримали МВТН в статусі **"Чернетка"**, тому нам потрібно його підписати електронним цифровим підписом (ЕЦП), для цього натискаємо кнопку "Детально"

| Медичний висновок про тимчасову непрац                                                                                                    | ездатность Е4М4-Т5НК-943Т-84МС       | (детально) |  |
|----------------------------------------------------------------------------------------------------|--------------------------------------|------------|--|
| Для уточнюючих висновків неідентифікованого паціє<br>#eac7eb69-144d-4102-a003-33fc7b768077<br>#c77dca5b-a255-45b2-af23-d4e8dfbec322<br>#e32fb256-de23-4f4f-b1ec-7a3330b8c94f<br>#bdf8e330-72fc-40d3-b68f-9024e4e1d56d<br>#e5e7a730-a790-4be0-91d2-95a8a765787c | нта:                                 |            |  |
| ID                                                                                                    | 1f97bb55-6d10-44f0-a7ae-a3b693d5cf7a |            |  |
| Поточний статус МВТН                                                                                                    | Чернетка                             |            |  |

У випадку, якщо не було вказано методу автентифікації зверху буде попередження, що не було зазначено методу автентифікації. Якщо був вказаний метод автентифікації "CMC", то пацієнт отримає номер МТВН в смс повідомленні.

Увага! Не зазначено метод автентифікації для медичного висновку про тимчасову непрацездатність. Проінформуйте особу про те, що він/вона не отримає смс повідомлення із номером медичного висновку про тимчасову непрацездатність. Роздрукуйте для нього/неї інформаційну довідку про медичний висновок або вкажіть метод автентифікації.

Як ми бачимо у нас є можливість роздрукувати інформаційну довідку, а також підписати нашу заявку ЕЦП, що нам і потрібно буде далі зробити.

Медичний висновок про тимчасову непрацездатність #E4M4-T5HK-943T-84MC

| ID                                 | 1f97bb55-6d10-44f0-a7ae-a3b693d5cf7a                                                                                |
|------------------------------------|----------------------------------------------------------------------------------------------------|
| Початок нового випадку лікування   | Так                                                                                                    |
| Попередній МВТН                    |                                                                                                    |
| Дата та час створення МВТН         | 2023-05-15 12:52                                                                                                    |
| Інтеграційні данні                 | Компонент:<br>Код:<br>Тип:<br>Інтеграційний статус:<br>Статус:<br>Повідомлення:<br>Дата оновлення: 1970-01-01 03:00 |
| Подальші необхідні або можливі дії | Друк інформаційної довідки<br>Підпис заявки електронним цифровим підписом (ЕЦП)                                     |
| Автор МВ                           | Мишак Олег Володимирович, id:58c2edff-c90c-4e1f-<br>93dd-86a277e8add7                                               |
| Тип МВ                             | Медичний висновок про тимчасову непрацездатність                                                                    |
| Категорія МВ                       | Захворювання або травма загального характеру                                                                        |

Після підпису отримуємо відповідь.

Успішно передана на обробку у систему eHealth

Після успішної обробки відповіді потрібно оновити сторінку та перевірити статус нашого МВТН, тут можливі 2 випадки:

1) Успішно створений МВТН:

| ID                               | 1f97bb55-6d10-44f0-a7ae-a3b693d5cf7a                                                                                                    |
|----------------------------------|----------------------------------------------------------------------------------------------------|
| Початок нового випадку лікування | Так                                                                                                    |
| Попередній МВТН                  |                                                                                                    |
| Дата та час створення MBTH       | 2023-05-15 12:52                                                                                                    |
| Інтеграційні данні               | Компонент: ЕРЛН<br>Код: 1101<br>Тип: Видача (формування) ЕЛН в ЕРЛН<br>Інтеграційний статус: Виконано<br>Статус: Виконана<br>Повідомлення: ЕЛН створено успішно<br>Дата оновлення: 2023-05-15 12:58<br>Єдиний реєстраційний номер ЕЛН: 51788<br>Дата та час реєстрації ЕЛН: 2023-05-15 1<br>Дата закриття ЕЛН: 2023-05-20 03:00<br>Дата відкриття ЕЛН: 2023-05-15 03:00<br>Номер випадку непрацездатності: 517882 |

Успішно створений МВТН повинен отримати статус "Оброблено" та "Номер лікарняного з ЕРЛН".

#### 2) Помилковий МВТН:

| ID                                      | 5080d3d5-360d-4563-8637-30bd893aa189 |
|-----------------------------------------|--------------------------------------|
| Початок нового випадку лікування        | Так                                  |
| Попередній МВТН                         |                                      |
| Дата та час створення МВТН              | 2021-08-10 14:55:22                  |
| Поточний статус МВТН                    | Підлисаний                           |
| Номер лікарняного з ЕРЛН                |                                      |
| Статус обробки в ЕРЛН                   | помилка обробки                      |
|                                         | Перевідправка МВТН в ЕРЛН            |
| Повідомлення про помилку обробки в ЕРЛН | Не знайдено страхувальника           |
| Подальші необхідні або можливі дії      | Друк інформаційної довідки           |

У разі помилки ви отримаєте статус "помилка обробки", а також у вас з'явиться змога "Перевідправки МВТН в ЕРЛН".

Якщо МВТН був успішно створений, пацієнту прийду смс повідомлення з номером МВТН, якщо вибраний відповідний метод автентифікації, або в інакшому випадку ви можете роздрукувати йому інформаційну довідку.

| U :                                                                                                    | Національна служба<br>вдоров'я України                                                                   |
|----------------------------------------------------------------------------------------------------|----------------------------------------------------------------------------------------------------|
| МЕДИЧНИЙ ВИСНОВОК №                                                                                             |                                                                                                    |
| ETMM-M964-KMAB-57A8                                                                                             |                                                                                                    |
| від 2021-08-10                                                                                                  |                                                                                                    |
| ΙΗΦΟ                                                                                                    | РМАЦІЙНА ДОВІДКА                                                                                         |
| зелектронно                                                                                                    | ї системи охорони здоров'я*                                                                              |
| Вид(тип)                                                                                                    | Медичний висновок про тимчасову<br>непрацездатність                                                      |
| Категорія                                                                                                    | Захворювання або травма загального характеру                                                             |
| Щодо:                                                                                                    |                                                                                                    |
| Пацієнт                                                                                                    | 0b316055-684d-4b14-b7dd-e7943c7d1de0<br>Пацієнт - ідентифікований                                        |
| Тимчасово непрацездатна особа                                                                                   | 0b316055-684d-4b14-b7dd-e7943c7d1de0                                                                     |
| Період непрацездатності                                                                                         | 2021-08-10 - 2021-08-17                                                                                  |
| Відмітки:                                                                                                    |                                                                                                    |
| Інформація щодо порушення режиму<br>(за наявності)                                                              |                                                                                                    |
| Чи пов'язаний випадок<br>непрацездатності з професійною<br>діяльністю пацієнта                                  | ні                                                                                                    |
| Чи зазначено алкогольне та/або<br>наркотичне сп'яніння як причина<br>виникнення тимчасової<br>непрацездатності  | ні                                                                                                    |
| Проведено реєстрацію<br>непрацездатності, що виникла за<br>кордоном                                             | н                                                                                                    |
| Сформовано:                                                                                                    |                                                                                                    |
| Лікар                                                                                                    | 3a28adda-0b2c-4d69-8bdf-00aa6265af74<br>Лікар з ультразвукової діагностики, Москаленко<br>Ірина Іванівна |
| Назва закладу охорони здоров'я або<br>ПІБ ФОП                                                                   | ПРИВАТНЕ ПІДПРИЄМСТВО "ВІКІСОФТ"                                                                         |
| Contraction of the second second second second second second second second second second second second second s | 27152175                                                                                                 |

\*\* Для фізичних осіб, які через свої релігійні переконання відмовились від прийняття реєстраційного ди фонтали осно, яка через свої решити перевонали відновились від прилити паресстрацити то номера облікової картих платника податків та повідомили про це відповідний контролюючий орган і мають відмітку у паспорті, зазначаються серія (за наявності) та номер паспорта.

На цьому робота з МТВН для даного пацієнта буде закінчена.

Також ви можете переглянути всі МВТН'и цього пацієнта перейшовши зліва у "Медичні висновки" – "Медичні висновки про тимчасову непрацездатність".

| Важлива інформація                                 |
|----------------------------------------------------|
| Епізоди і взаємодії                                |
| Діагностичні звіти                                 |
| Процедури                                          |
| Медичні висновки                                   |
| Медичні висновки про народження                    |
| Медичні висновки про тимчасову непрацездатність    |
| Міжнародне свідоцтво про вакцинацію / профілактику |

Тут ми побачимо всі МВТН пацієнта, зокрема наш підписаний лікарняний.

| Медичний висновок про тимчасову непрацездатность E4M4-T5HK-943T-84MC (детально)<br>Для уточнюючих висновків неідентифікованого пацієнта:<br>#eac7eb69-144d-4102-a003-33fc7b768077<br>#c77dca5b-a255-45b2-af23-d4e8dfbec322<br>#e32fb256-de23-4f4f-b1ec-7a3330b8c94f<br>#bdf8e330-72fc-40d3-b68f-9024e4e1d56d<br>#bdf8e330-72fc-40d3-b68f-9024e4e1d56d |                                      |  |
|----------------------------------------------------------------------------------------------------|--------------------------------------|--|
| #ebe/a/3U-a/9U-4beU-91d2-95a8a/65/8/c                                                                                                    |                                      |  |
| ID                                                                                                    | 1f97bb55-6d10-44f0-a7ae-a3b693d5cf7a |  |
| Поточний статус МВТН                                                                                                    | Підлисаний                           |  |
| Дата та час створення MBTH                                                                                                    | 2023-05-15 12:52:32                  |  |
| Посилання на взаємодію                                                                                                    | 5dbde995-2b4d-4253-8b27-56fd2e25beb3 |  |
| Епізод                                                                                                    | c84ca107-27ab-416e-af94-1acfd581e120 |  |

Важливо! У випадку, якщо МВТН був створений помилково, або не тому пацієнту тощо, у вас завжди є можливість відзначити МВТН як помилковий. Для цього натискаємо "Позначити МВТН як введений помилково".

Медичний висновок про тимчасову непрацездатність #ЕТММ-М964-КМАВ-57А8

| ID                                                                                                    | 5080d3d5-360d-4563-8637-30bd893aa189                               |
|----------------------------------------------------------------------------------------------------|--------------------------------------------------------------------|
| Початок нового випадку лікування                                                                      | Так                                                                |
| Попередній МВТН                                                                                       |                                                                    |
| Дата та час створення МВТН                                                                            | 2021-08-10 14:55:22                                                |
| Поточний статус МВТН                                                                                  | Підписаний                                                         |
| Номер лікарняного з ЕРЛН                                                                              |                                                                    |
| Статус обробки в ЕРЛН                                                                                 | помилка обробки                                                    |
|                                                                                                    | Перевідправка МВТН в ЕРЛН                                          |
| Повідомлення про помилку обробки в ЕРЛН                                                               | Не знайдено страхувальника                                         |
| Подальші необхідні або можливі дії                                                                    | Друк інформаційної довідки                                         |
| Автор МВ                                                                                              | Москаленко Ірина Іванівна, id:3a28adda-0b2c-4d69-8bdf-00aa6265af74 |
| Тил МВ                                                                                                | Медичний висновок про тимчасову непрацездатність                   |
| Категорія МВ                                                                                          | Захворювання або травма загального характеру                       |
| НМП                                                                                                   | b7d96ea7-97ea-4a94-a05b-961fb1a8fb6c                               |
| Посилання на взаємодію                                                                                | b8e3db44-8016-4ace-8344-0f8116415c3e                               |
| Період непрацездатності                                                                               | s 2021-08-10 17:00:00 no 2021-08-17 17:00:00                       |
| Пацієнт                                                                                               | 0b316055-684d-4b14-b7dd-e7943c7d1de0                               |
| Непрацездатна особа                                                                                   | 0b316055-684d-4b14-b7dd-e7943c7d1de0                               |
| Інформація щодо порушення режиму (за наявності)                                                       | н                                                                  |
| Чи пов'язаний випадок непрацездатності з професійною діяльністю пацієнта                              | Hi                                                                 |
| Чи зазначено алкогольне та/або наркотичне сп'яніння як причина виникнення тимчасової непрацездатності | н                                                                  |
| Проведено реєстрацію непрацездатності, що виникла за кордоном                                         | Hi                                                                 |
| Обраний метод автентифікації                                                                          | немас                                                              |
|                                                                                                    |                                                                    |

ачити МВН як введений помилково 🗸 📄 🔫

В такому випадку вам необхідно обґрунтувати, чому МВТН визначається помилковим. Основні причини: **механічна помилка** або **невірно ідентифікований пацієнт**.

| Позначити МВН як введений помилково.                                                                 | ×                       |
|----------------------------------------------------------------------------------------------------|-------------------------|
| Yeara!                                                                                               |                         |
| Проінформуйте пацієнта про наслідки скасування медичного висновку про тимчасову непрацездатність.    |                         |
| Скасування МВТН призведе до скасування електронного листка непрацездатності в електронному реєстрі л | истків непрацездатності |
| (за наявності).                                                                                      |                         |
| Ця дія є незворотньою!                                                                               |                         |
| Причиниа позначення МВН як «введений помилково» *                                                    |                         |
| Механічна помилка введення даних                                                                     | ~                       |
| Обґрунтування позначення МВН як «введений помилково» *                                               |                         |
| наприклад: Я, ПІБ, 20.07.2018 здійснила механічну помилку при внесенні медичного висновку до системи |                         |
| Необхідно заповнити "Обґрунтування позначення МВН як «введений помилково»".                          |                         |
| Пілтрерлити                                                                                          |                         |

### Скорочення періоду непрацездатності МВТН

Для того, щоб скоротити період непрацездатності MBTH, потрібно створити новий MBTH для

того ж самого епізоду:

• Зазначити, що це не новий випадок лікування, для цього не потрібно ставити галочку

"Початок нового випадку лікування";

- Зазначити початок періоду дійсності МВТН поточну дату та час;
- Зазначити кінець періоду дійсності МВТН нову дату, до якої потрібно скоротити

#### попередній МВТН.

| Створення висновка про тимчасову непрацездатність                                                                                                    |   |  |  |  |
|----------------------------------------------------------------------------------------------------|---|--|--|--|
| Початок нового випадку лікування<br>для випадків, які однозначно вказують на початок нового випадку лікування, і не дозволяють проовжувати будь-які існуючі |   |  |  |  |
| Тип МВ *                                                                                                    |   |  |  |  |
| медичнии висновок про тимчасову непрацездатність                                                                                                    |   |  |  |  |
|                                                                                                    |   |  |  |  |
| <ul> <li>Створення уточнюючого МВТН</li> <li>Епізод</li> </ul>                                                                                              |   |  |  |  |
| f4e1f1bb-27ac-425a-825f-f32b2ba84796                                                                                                    |   |  |  |  |
| Взаємодія                                                                                                    |   |  |  |  |
| 2f35b68f-3e48-4af8-913a-6573631bf057                                                                                                    |   |  |  |  |
| Початок періоду дійсності МВТНКінець періоду дійсності МВТН                                                                                                 |   |  |  |  |
| 2021-08-11 13:45     X     III     2021-08-14 13:45                                                                                                    | × |  |  |  |

Як результат ми повинні отримати наступне:

• Початок нового випадку лікування – Ні

• Дострокове закриття попереднього МВТН – вказати дату закриття

#### В результаті дата закриття зміниться:

|                         | 51450C41 51C4 4454 4055 501151401500         |  |
|-------------------------|----------------------------------------------|--|
| Посилання на взаємодію  | 5dbde995-2b4d-4253-8b27-56fd2e25beb3         |  |
| Період непрацездатності | з 2023-05-16 16:09:00 по 2023-05-17 01:00:00 |  |

#### Продовження періоду непрацездатності МВТН

Для того, щоб продовжити період непрацездатності МВТН, потрібно зайти в епізод, період МВТН для якого потрібно продовжити, створити в ньому новий МВТН. При цьому:

• Зазначити, що це не новий випадок лікування, для цього не потрібно ставити галочку

"Початок нового випадку лікування";

• Зазначити початок періоду дійсності МВТН – поточну дату та час;

• Зазначити кінець періоду дійсності МВТН – нову дату, до якої потрібно продовжити попередній МВТН.

| Початок нового випадку лікування для випадків, які однозначно вказують на початок нового випадку лікування, і не дозволяють проовжувати будь-які існуючі Тип MB *     Медичний висновок про тимчасову непрацездатність | ~                                                            |  |  |  |
|----------------------------------------------------------------------------------------------------|--------------------------------------------------------------|--|--|--|
| Медичний висновок про тимчасову непрацездатність                                                                                                    | ~                                                            |  |  |  |
|                                                                                                    |                                                              |  |  |  |
| Категорія МВ *                                                                                                    |                                                              |  |  |  |
| Захворювання або травма загального характеру ~                                                                                                    |                                                              |  |  |  |
| Створення уточнюючого МВТН                                                                                                    |                                                              |  |  |  |
| Епізод                                                                                                    |                                                              |  |  |  |
| 55bde533-d789-419b-aaf0-8ee6cd6c0ad2                                                                                                    |                                                              |  |  |  |
| Взаємодія                                                                                                    |                                                              |  |  |  |
| 41c9c3b8-dab9-48b0-a7e0-0b050698e630                                                                                                    |                                                              |  |  |  |
| Початок періоду дійсності МВТН Кінець періоду дійсності МВТН                                                                                                    | Початок періоду дійсності МВТН Кінець періоду дійсності МВТН |  |  |  |
| 2021-08-11 15:10     X     III     2021-08-18 15:10     X                                                                                                    |                                                              |  |  |  |

Як результат ми повинні отримати наступне:

- Початок нового випадку лікування Ні
- Продовження попереднього МВТН –ввести термін, до якого продовжити

В результаті у висновку ми бачимо посилання на попередню взаємодію, та змінений період непрацездатності.

| Автор МВ                                                                                                 | Мишак Олег Володимирович, id:58c2edff-c90c-4e1f-<br>93dd-86a277e8add7 |
|----------------------------------------------------------------------------------------------------|-----------------------------------------------------------------------|
| Тип МВ                                                                                                   | Медичний висновок про тимчасову непрацездатність                      |
| Категорія МВ                                                                                             | Захворювання або травма загального характеру                          |
| нмп                                                                                                    | b7d96ea7-97ea-4a94-a05b-961fb1a8fb6c                                  |
| Посилання на взаємодію                                                                                   | 374929bc-4b5f-492c-850b-39945714e2b5                                  |
| Період непрацездатності                                                                                  | з 2023-05-16 16:10:00 no 2023-06-06 16:10:00                          |
| Пацієнт                                                                                                  | a6c3da9b-6fe0-4caa-be1c-5e2bdd66ec63                                  |
| Непрацездатна особа                                                                                      | a6c3da9b-6fe0-4caa-be1c-5e2bdd66ec63                                  |
| Інформація щодо порушення режиму (за наявності)                                                          | Hi                                                                    |
| Чи пов'язаний випадок непрацездатності з професійною діяльністю пацієнта                                 | Hi                                                                    |
| Чи зазначено алкогольне та/або наркотичне сп'яніння як причина виникнення<br>тимчасової непрацездатності | Hi                                                                    |
| Проведено реєстрацію непрацездатності, що виникла за кордоном                                            | Hi                                                                    |
| Обраний метод автентифікації                                                                             | (не задано)                                                           |
|                                                                                                    |                                                                       |

Дякую за увагу!